## Ansökan om strejkunderstöd med mobilapparat

## Inloggning

Logga in med ditt medlems-id eller autentisera dig med dina nätbanks-id/ditt mobilcertifikat på OAJ:s hemsida på oaj.fi.

A) Klicka först på menyikonen i det övre vänstra hörnet och sedan på inloggningsknappen.

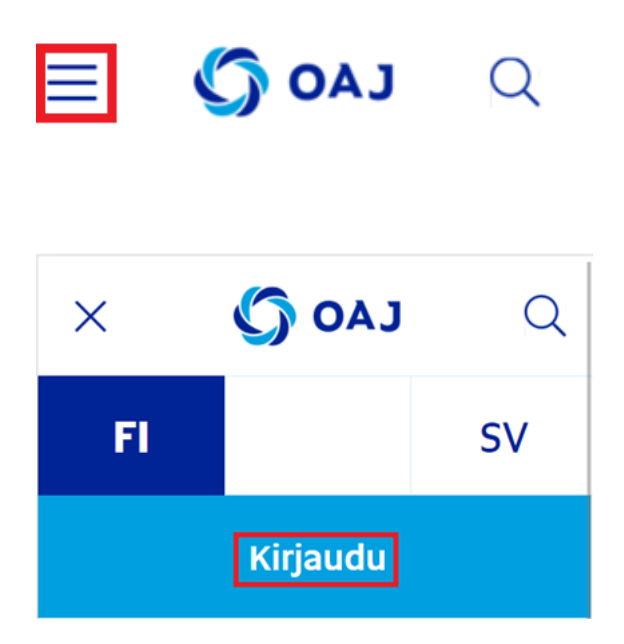

B) Efter inloggning/autentisering, tryck på menyikonen igen och sedan på Egna uppgifter -knappen.

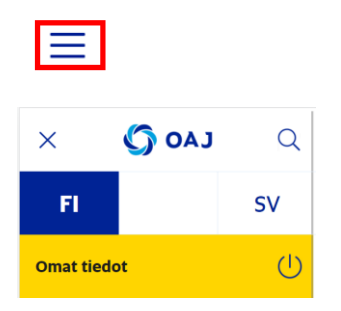

Du kommer direkt till inloggningen/autentiseringen och personuppgifterna på adressen <u>https://omattiedot.oaj.fi/</u>

## Ansökan om strejkunderstöd

Tryck på menyikonen i det övre högra hörnet, och välj strejkunderstödsansökan på bottnen av listan.

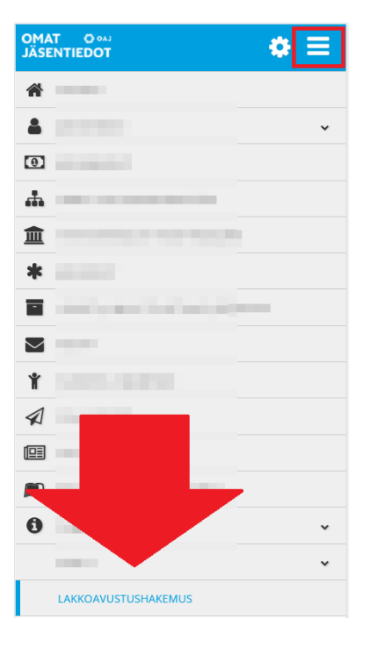

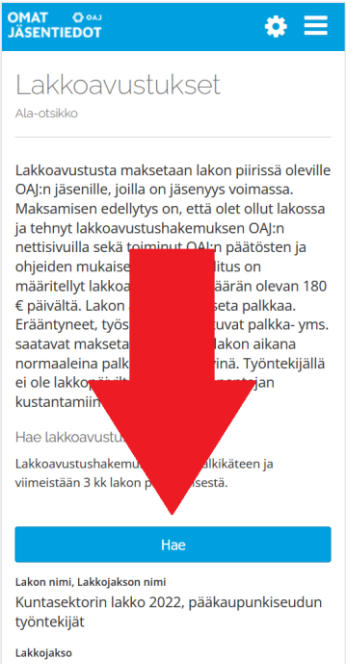

21.02. - 24.02.2022

Välj den strejk du ansöker om understöd för och tryck på Sök.

Ange bankkontonummer, välj strejkdatum, bekräfta att uppgifterna du angav är korrekta och tryck på Spara.

| Pankkitilinumero *                                                                         |
|--------------------------------------------------------------------------------------------|
| FI68 31                                                                                    |
| Lakon nimi, Lakkojakson nimi<br>Kuntasektorin lakko 2022, pääkaupunkiseudun<br>työntekijät |
| Lakkojakso<br>21.02 24.02.2022                                                             |
| <sup>Kuvaus</sup><br>Kuntasektorin lakko, paikallisyhdistyksen<br>jäsenet, aalto 1         |
| /alitse lakkopäivät                                                                        |
| ✔ Valitse kaikki                                                                           |
| Viikko 8<br>✓ Ma 21.02.<br>✓ Ti 22.02.<br>✓ To 24.02.<br>✓ To 24.02.                       |
| Vakuutan antamani tiedot oikeiksi                                                          |
|                                                                                            |
| Peruuta Tallenna                                                                           |
|                                                                                            |

Din ansökan väntar på godkännande.

Du kan redigera din ansökan tills den är godkänd.

## Muokkaa

#### Odottaa hyväksyntää

Lakon nimi, Lakkojakson nimi

Kuntasektorin lakko 2022, pääkaupunkiseudun työntekijät

Lakkojakso 21.02. - 24.02.2022

Lokalföreningen godkänner din ansökan om strejkunderstöd och efter det betalar OAJ:s kontor ut strejkunderstödet till dig.

#### Hyväksytty

Lakon nimi, Lakkojakson nimi Kuntasektorin lakko 2022, pääkaupunkiseudun työntekijät

Lakkojakso 21.02. - 24.02.2022

#### Näytä

Tulosta

#### Maksettu

Lakon nimi, Lakkojakson nimi

Kuntasektorin lakko 2022, pääkaupunkiseudun työntekijät

Lakkojakso 21.02. - 24.02.2022

# När strejkunderstödet har betalats ut kan du skriva ut ett intyg om strejkunderstöd.

Opetajien ammattijärjestö OAJ ry on maksanut tilillesi työtaisteluavustusta osallistumisestasi Iakko työtaisteluun.

Työtaisteluavustusta maksetaan 180,00 euroa/päivä ja se on 16,00 euron yliitävältä osalta veronalaista tuloa. Alla on tiedot maksetusta työtaisteluavustuksesta. Liitto ilmoittaa tiedot suoraan verottajalle.

Kiitos osallistumisestasi!

#### Nimi: Ylianttila-Hakija Yvonne Yvonne

Todistus maksetuista lakkoavustuksista

| Ajalta   | Maksetut<br>päivät | Avustus/<br>päivä | Brutto   | Verollinen<br>osuus | Ennakon-<br>pidätys | Maksettu<br>summa |
|----------|--------------------|-------------------|----------|---------------------|---------------------|-------------------|
|          | 3                  | 180,00            | 540,00 € | 492,00 €            | 246,00 €            | 294,00 €          |
| Yhteensä | 3                  |                   | 540,00€  | 492,00€             | 246,00              | 294,00€           |

### Jag kan inte se ett sökbart strejkunderstöd!

Om alternativet att ansöka om strejkunderstöd fattas i applikationen ska du kontakta lokalföreningens ordförande/förtroendeman eller utsedda strejkansvarige och informera hen.

Strejkansvarige lägger till dig i strejkgruppen varefter du kan ansöka om strejkunderstöd.